# Inactivate Staff in FACTS SIS

#### Once logged into FACTS please select Staff from the Left Side Menu

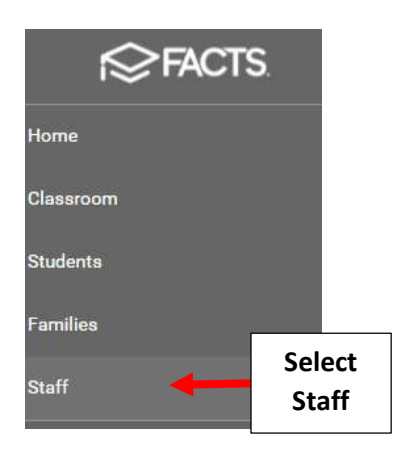

#### Select Staff member

| 🗮 People Manageme                | ent          |  |
|----------------------------------|--------------|--|
| Staff                            |              |  |
| Status                           |              |  |
| Substatus                        |              |  |
| District Wide Filter             |              |  |
| <b>Q</b> Search by name          | Soloct Staff |  |
| Albano, Claire<br>Aldrich, Kevin | Member       |  |

#### Select Human Resources from the Left SideMmenu

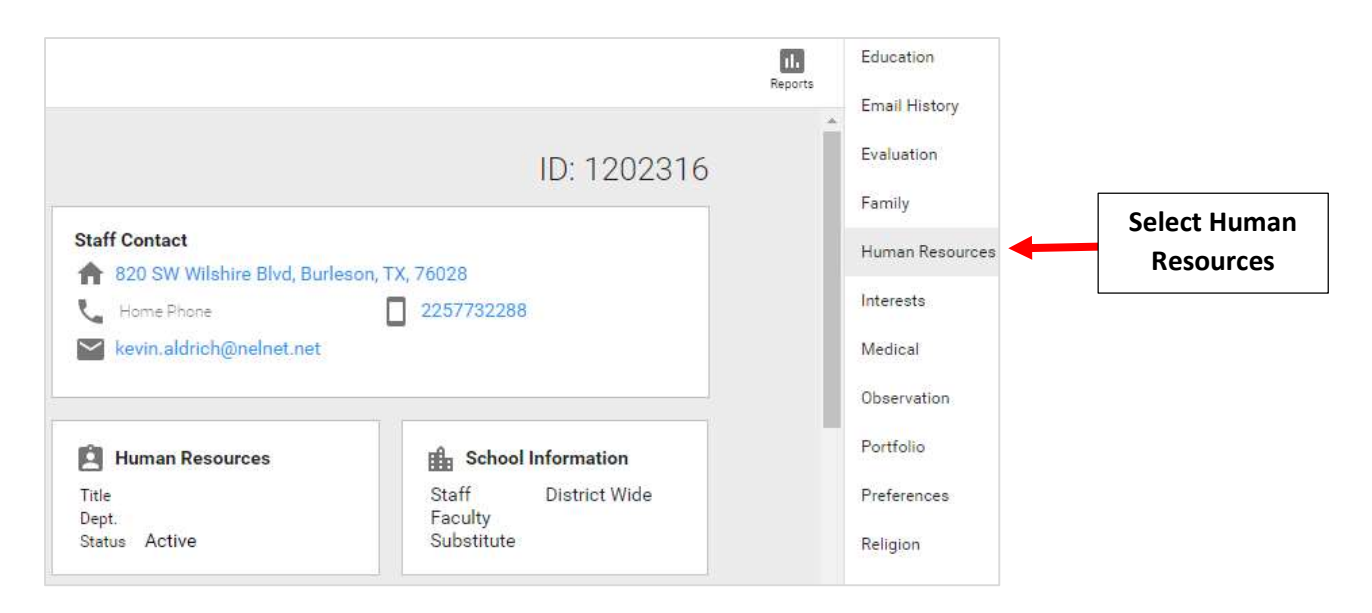

### Deselect the "Active" button and select Save to Save your Changes

|                | BASIC INFORMATION | ATTENDANCE         | BEHAVIOR | SALARY             |
|----------------|-------------------|--------------------|----------|--------------------|
| Basic Inform   | nation            |                    |          |                    |
|                | Start Date        |                    |          |                    |
| Active         | Sunda             | y, Jul 01, 2018    | ✓ End Da | ate                |
| Staff Departme | nt Staff T        | itle               | Room     | Number             |
| Job Category   | Schoo             | Experience (years) | Total I  | Experience (years) |
|                |                   |                    | Calast   | Course Are         |
|                |                   |                    | Select   | Save to            |

## To view Inactive Staff select "Inactive" from the Status dropdown of the main menu

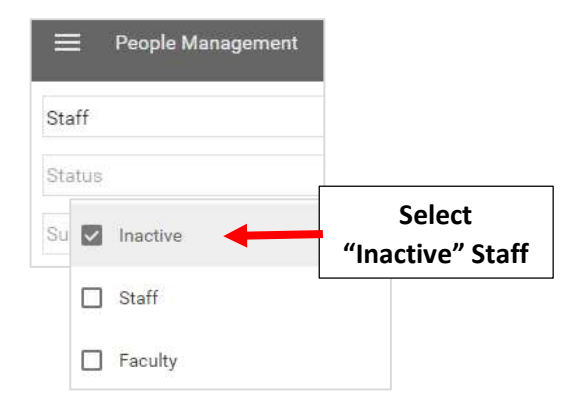